# Smartzilla Bébiőr Használati útmutató

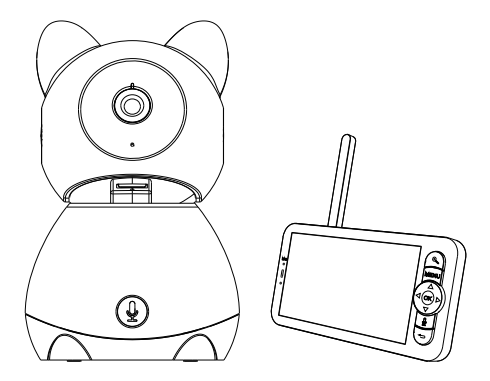

Kérjük ellenőrizze a listát.

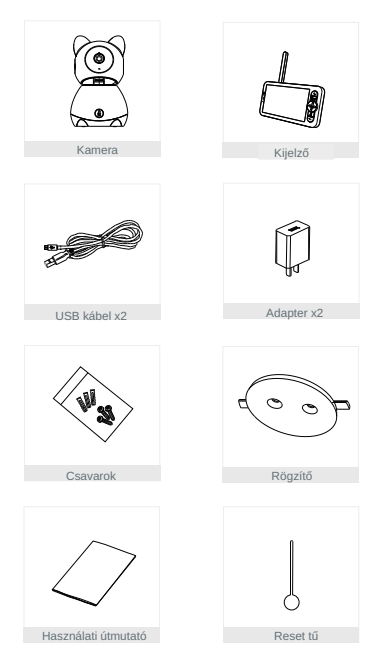

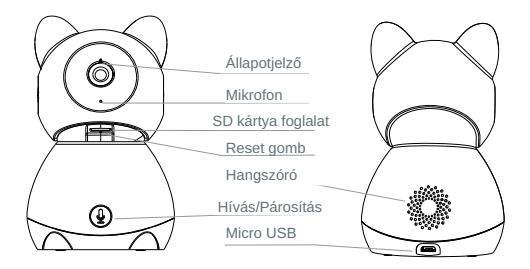

| Micro USB         | DC 5V/1A                                                                                                    |  |  |  |  |  |
|-------------------|----------------------------------------------------------------------------------------------------|--|--|--|--|--|
| Mikrofon          | Hang rögzítése                                                                                                    |  |  |  |  |  |
| SD kártya         | Max 128GB                                                                                                    |  |  |  |  |  |
| Állapot jelző     | Folyamatos piros fény: Hálózati hiba                                                                                                    |  |  |  |  |  |
| lampa             | Villogó piros fény: Várja meg a hálózati csatlakozást                                                                                               |  |  |  |  |  |
|                   | Folyamatos kék fény: A kamera megfelelően működik                                                                                                   |  |  |  |  |  |
| Hívás/Párosítás   | Nyomja meg a hívás kezdeményezéséhez; hosszan nyomja meg a párosításhoz                                                                             |  |  |  |  |  |
| Visszaállítás     | Nyomja meg és tartsa lenyomva 5 másodpercig a tűvel a reset<br>gombot. (ha módosította a beállításokat, azok visszaállnak a gyári<br>alapértékekre) |  |  |  |  |  |
| Mikrofon          | Zoom                                                                                                    |  |  |  |  |  |
|                   | Menü                                                                                                    |  |  |  |  |  |
| Töltöttségi szint |                                                                                                    |  |  |  |  |  |
| Állapotjelző      | UK<br>Hívás                                                                                                    |  |  |  |  |  |

Vissza

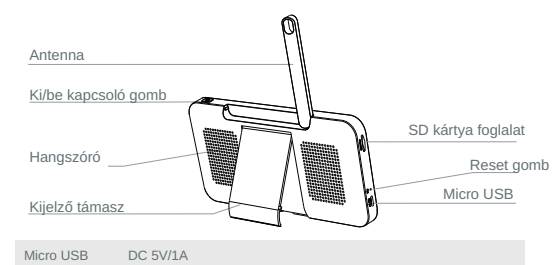

| 1 | öltöttségi szint •  | Narancssárga fény: töltés                                             |  |  |  |  |  |
|---|---------------------|-----------------------------------------------------------------------|--|--|--|--|--|
|   | •                   | Zöld fény: Teljesen feltöltve                                         |  |  |  |  |  |
|   | Állapotjelző •      | Sárga fény: A kijelző be van kapcsolva                                |  |  |  |  |  |
|   |                     | Nincs fény: A kijelző ki van kapcsolva                                |  |  |  |  |  |
|   | Mikrofon            | Hang rögzítése                                                        |  |  |  |  |  |
|   | Antenna             | Állítsa be a szöget, hogy jobb jeleket kapjon                         |  |  |  |  |  |
|   | Ki/be kapcsoló gomb | Tartsa lenyomva 5 másodpercig a kijelző be- és kikapcsolásához        |  |  |  |  |  |
|   | Zoom                | A kép nagyítása 1X, 2X vagy 4X                                        |  |  |  |  |  |
|   | Menü                | A kezdőlapon nyomja meg a gombot, hogy belépjen a menüfelületbe;      |  |  |  |  |  |
|   |                     | A kezdőlapon nyomja meg hosszan, hogy belépjen a beállítási felületre |  |  |  |  |  |
|   | Irány               | Szabályozza a forgásirányokat; válassza ki a menüpontokat             |  |  |  |  |  |
|   | OK                  | Megerősít                                                             |  |  |  |  |  |
|   | Hívás               | A gomb megnyomása után kezdeményezzen hívást                          |  |  |  |  |  |
|   | SD kártya           | Max 128GB                                                             |  |  |  |  |  |
|   | Reset gomb          | Nyomja meg a tűvel a kijelző visszaállításához                        |  |  |  |  |  |
|   | Vissza              | Nyomja meg a visszalépéshez;                                          |  |  |  |  |  |
|   |                     | A kezdőlapon nyomja meg hosszan a zenelejátszás leállításához         |  |  |  |  |  |

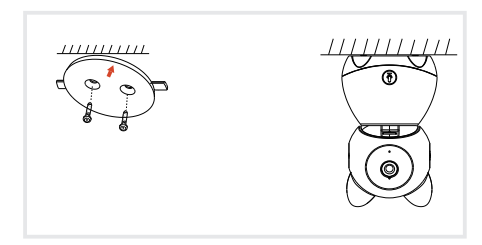

1) A mellékelt tartókonzol segítségével rögzítse a kamerát egy tiszta felületre.

2) Vagy helyezze el a kamerát egy sima felületre.

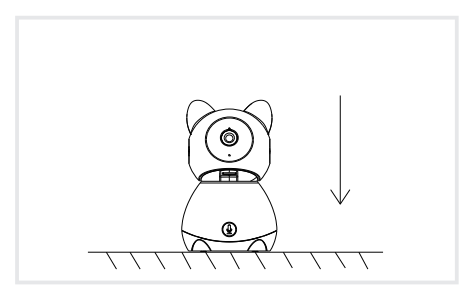

Csatlakoztassa a kamerát a kijelzőhöz

Kapcsolja be a kamerát és a kijelzőt, majd a kamera automatikusan csatlakozik a kijelzőhőz. A kapcsolat távolsága korlátozott, ezért a kamera és a kijelző közötti távolság ne legyen több 200 méternél.

Csatlakoztassa le a kamerát a kijelzőről:

 Nyomja meg a Menü gombot a kijelzőn, és válassza a "Kamerakezelés" lehetőséget.

2. Nyomja meg hosszan az OK gombot a kijelzőn a kötés feloldásához.

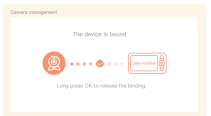

Csatlakoztassa újra a kamerát a kijelzőhöz:

1. Nyomja meg a Menü gombot a kijelzőn, és válassza a "Kamerakezelés" lehetőséget.

- 2. Nyomja meg hosszan a kamerapárosítás gombot, amíg meg nem hallja a felszólító
- 3. Nyomja meg az OK gombot a kijelzőn a párosítás megkezdéséhez.

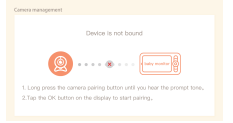

## Csatlakoztassa a kamerát az alkalmazáshoz

A kamera a kijelzőhöz és az alkalmazáshoz is csatlakoztatható. Általában alapértelmezés szerint csatlakoztatva van a kijelzőhöz.

Kövesse az alábbi lépéseket a kamera és az alkalmazás csatlakoztatásához:

 Győződjön meg arról, hogy a Wi-Fi hálózat 2,4 GHz-es hálózat, mivel a kamera nem támogatja az 5 GHz-es Wi-Fi-t.

 Töltse le a SMARTZILLA alkalmazást a telefonjára. Regisztráljon új fiókot a bejelentkezéshez vagy jelentkezzen be, ha már ban fiókja.

3. Állítsa alaphelyzetbe a kamerát a tű segítségével, amíg az állapotjelző fény gyorsan villogni nem kezd. (A kamerát 2 percen belül csatlakoztatnia kell az alkalmazáshoz; ellenkező esetben újra vissza kell állítania a kamerát.)

 Kövesse az okostelefonon megjelenő utasításokat a kijelző hozzáadásához, és olvassa be a QR-kódot a kamerával.

# Letöltés

Olvassa be a QR -kódot a SMARTZILLA alkalmazás letöltéséhez, vagy keresse meg a "Smartzilla" kulcsszót az App Store-ban vagy a Google Playen az applikáció letöltéséhez.

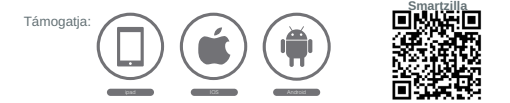

## Router

Az eszköz támogatja a 2,4 GHz-es WiFi-t (nem támogatja az 5 GHz-et). Kérjük, állítsa be az routert ennek megfelelően, az eszköz csatlakoztatása előtt, és rögzítse a WiFi SSID-jét és jelszavát

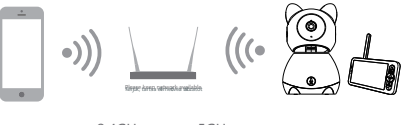

2.4GHz

5GHz

Х

## Kamera forgatása

A jobb kép érdekében beállíthatja a megfigyelési szöget. A kijelzőn megjelenő iránygombok a kamera bekapcsolásakor érhetők el. Nyomja meg az iránygombokat a kamera viszzintes és függőleges elforgatásához.

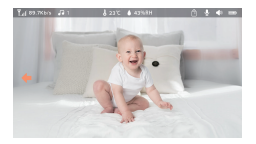

## Kép & Videó

Kép készítése:

Fényképezhet, ha egy érdekes jelenetet szeretne megörökíteni babájáról.

Nyomja meg a Menü gombot a kijelzőn, válassza ki a "fényképezőgép ikont", majd nyomja meg az OK gombot a fénykép elkészítéséhez.

Videó rögzítése:

Rögzíthet videót, ha szeretné megörökíteni a baba egy tartalmas pillanatát.

Nyomja meg a Menü gombot a kijelzőn, válassza ki a "kamera ikont", majd nyomja meg az OK gombot a videó rögzítéséhez.

Tekintse meg a készített fényképeket és rögzített videókat:

 Nyomja meg a Menü gombot a kijelzőn, válassza ki a megfelelő ikont, majd nyomja meg az OK gombot az interfész belépéséhez.

 Válassza ki a kamerát és a dátumot, válassza ki a megtekinteni kívánt fényképet vagy videót, majd nyomja meg az OK gombot az előnézeti módba lépéshez.
Vídeó esetén nyomja meg az OK gombot a lejátszáshoz vagy az előnézeti mód szüneteltetéséhez.

\* Nyomja meg a Backup gombot az előnézetből való kilépéshez vagy a főmenübe való visszatéréshez.

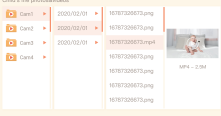

## Zene lejátszás

Zenével megnyugtathatja babáját, amikor a baba sír vagy alszik. Különféle lágy zenék közül választhat.

Nyomja meg a Menü gombot a kijelzőn, válassza ki a "hangjegy ikont", majd nyomja meg az OK gombot a zenei felület megnyitásához. Kiválaszthat különböző zeneket, módosíthatja a zenei ciklus üzemmódját, vagy beállíthatja a zene hangerejét.

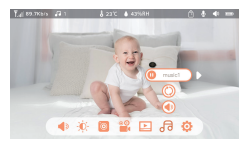

## Etetési emlékeztető

Emlékeztet a baba etetésére, ha túl elfoglalt vagy, és ha rendszeres étrendet szeretnél adni a babának.

 Nyomja meg a Menü gombot a kijelzőn, és válassza a "Fogaskereket" > Etetési emlékeztető lehetőséget.

 Nyomja meg a FEL és LE iránygombokat a 4 időbeállítás közötti kiválasztásához, majd nyomja meg az OK gombot az idő beállításának elindításához.

3. Amikor elkezd beállítani egy etetési időt, nyomja meg a BALRA és JOBBRA iránygombokat az óra, perc, másodperc és a be/ikkapcsolás közötti opciók változtatásához; és nyomja meg a FEL és LE iránygombokat az értékek megváltoztatásához és a be- vagy kikapcsoláshoz.

4. Nyomja meg az OK gombot a beállítások mentéséhez.

5. Válassza a be vagy ki lehetőséget az etetési emlékeztetők megnyitásához vagy bezárásához. Egy nap akár 4 etetést is beállíthat. Amikor pedig lejár a beállított idő, egy etetési riasztás jelenik meg a kijelzőn.

| Fooding raminder<br>Greyour taby a regular der |         |     |     |       |
|------------------------------------------------|---------|-----|-----|-------|
|                                                |         |     |     |       |
| •                                              | 18<br>• | 0.5 | 0.8 | on _6 |
|                                                | 0.0     |     |     | di    |
|                                                | 0.0     |     |     | off   |
|                                                |         |     |     |       |

#### Páratartalom észlelése

Valós időben nyomon követheti babaszobája hőmérsékletét és páratartalmát. Ha a hőmérséklet és a páratartalom a tartományon kívül esik, azonnal riasztást kaphat, majd intézkedhet.

 Nyomja meg a Menü gombot a kijelzőn, és válassza a Páratartalom érzékelése lehetőséget

 Nyomja meg a FEL és LE iránygombokat a hőmérséklet-tartomány, a páratartalomtartomány és a tartományon kívüli emlékeztető közötti opciók kiválasztásához, majd nyomja meg az OK gombot a beállítás elindításához.

 Amikor elkezd beállítani egy opciót, nyomja meg a BALRA és JOBBRA iránygombokat az opciók módozikásához, és nyomja meg a FEL és LE iránygombokat az értékek és mértékegységek megyáltoztatásához.

4. Nyomja meg az OK gombot a beállítások mentéséhez.

 A Tartományon kívüli emlékeztető opciónál válassza ki a riasztás be- vagy kikapcsolását, ha a hőmérséklet és a páratartalom a tartományon kívül esik.

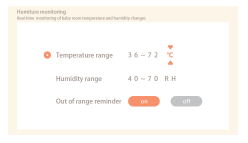

## Okos megfigyelés

Bekapcsolhatja a mozgásérzékelés, a zajérzékelés és a sírásérzékelés funkcióit, így azonnal megtudhatja a baba állapotát, függetlenül attól, hogy alszik, dolgozik, főz és így tovább.

 Nyomja meg a Menü gombot a kijelzőn, és válassza a Intelligens gondozás lehetőséget.

2. Nyomja meg a FEL és LE iránygombokat a mozgásérzékelés, a zajérzékelés, a sírás érzékelés és a riasztás hangereje közötti opciók kiválasztásához, majd nyomja meg az OK gombot a beállítás elindításához.

 Amikor elkezd beállítani egy érzékelési módot, nyomja meg a BALRA és JOBBRA iránygombokat az opciók módosításához, és nyomja meg a FEL és LE iránygombokat az érzékenység beállításához.

\* Különféle érzékenységet választhat az igényeknek megfelelően. Az alacsony alacsony érzékenységet jelent, a magas pedig a nagy érzékenységet.

 Az ébresztés hangerejének beállításakor nyomja meg a BALRA és JOBBRA iránygombokat a beállításhoz.

5. Nyomja meg az OK gombot a beállítások mentéséhez.

 A beállított érzékelés aktiválásakor riasztás érkezik, a riasztás leállításához nyomja meg az OK gombot.

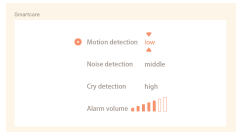

Általános beállítások

Fényerő beállítása:

 Nyomja meg a Menü gombot a kijelzőn, válassza ki, majd nyomja meg az OK gombot az interfész belépéséhez.

2. Nyomja meg a FEL és LE iránygombokat a fényerő beállításához.

Idő beállítása:

 Nyomja meg a Menü gombot a kijelzőn, és válassza a Időbeállítás lehetőséget.
Nyomja meg az iránygombokat a dátum, az idő és az idő megjelenítési módjának megváltoztásához.

Nyelv beállítása:

Nyomja meg a Menü gombot a kijelzőn, és válassza a Nyelv lehetőséget.
Válassza ki a kívánt nyelvet.

Alvó üzemmód beállítása:

A készenléti idő növelése érdekében beállíthatja az alvó üzemmódot.

 Nyomja meg a Menü gombot a kijelzőn, és válassza a > Alvó mód lehetőséget.
Válassza ki az alvó üzemmódot: 1 perc, 5 perc, 10 perc, 30 perc, 60 perc vagy kikapcsolva.

Állapotjelző be- és kikapcsolása:

Ha bekapcsolja az állapotjelzőt, megtekintheti a kamera működési állapotát. Ki is kapcsolhatja az állapotjelzőt, ha úgy gondolja, hogy hatással lesz a baba alvására.

SD kártya:

 Nyomja meg a Menü gombot a kijelzőn, és válassza a > SD-kártya kezelése lehetőséget. Ezután megtekintheti az SD-kártya teljes kapacitását és fennmaradó kapacitását.

 (Opcionális) Az SD-kártyát szükség szerint formázhatja, de ügyeljen arra, hogy a fontos adatokról legyen biztonsági másolat.

#### Frissítés:

Győződjön meg arról, hogy a kamera 2,4 GHz-es Wi-Fi-hálózathoz csatlakozik. A frissítési rasztás megjelenésekor frissítheti a kamerák. Vagy Nyomja meg a Menü gombot a kijelzőn, és válassza a > Eszköz lehetőséget információkat, hogy ellenőrizze, van- érfissítés.

Alacsony akkumulátor riasztás:

Ha a kamera töltöttsége alacsony, a kijelzőn megjelenik az alacsony töltöttségi szint riasztás. Kérjük, mielőbb töltse fel a kijelzőt.

Az eszköz előnézete nem tekinthető meg megfelelően?

Először ellenőrizze a hálózatot, ha a hálózat megfelelő, akkor ajánlott alaphelyzetbe állítani és újra hozzáadni az eszközt.

Nem találja a párosítás gombot?

A párositás gomb a kamera hivógombja. Tartsa lenyomva a gombot 3 másodpercig, majd kövesse a képenyrón megjelenő utasításokat. (A kielző párositási felületére való belépéshez, nyomja meg a Menü gombot a kijelzőn, és válassza a > Kamerakezelés lehetőséget)

Mi a teendő, ha a kijelző beragadt, és nem működik a gombok megnyomása közben?

Nyomja meg a kijelző reset gombját a tűvel, majd nyomja meg hosszan a kijelző bekapcsológombját az újraindításhoz.

Miért nem tudja a kamera vagy a kijelző azonosítani az SD-kártyát?

Ellenőrizze, hogy az SD-kártya általában elérhető-e, és a formátum FAT32.

Miért nem tudom megkapni az értesítéseket a mobiltelefonos alkalmazással, amikor csatlakoztatom a kamerát a kijelzőhöz?

Kérjük, erősítse meg, hogy az Alkalmazás fut a telefonon, és a megfelelő emlékeztető funkció megnyílt; Üzenetértesítés és jogosultság megerősítés a mobiltelefon-rendszerben.

## Szög beállítása

Forgassa el a kamerát az okostelefonján, a jobb kép érdekében.

#### Mozgásérzékelés

A kamera érzékeli a mozgást, majd értesítéseket és alkalmazásriasztásokat küld.

## Sírás észlelése

A kamera érzékeli a baba sírását, és értesítéseket és alkalmazásfigyelmeztetéseket küld Önnek.

# Hőmérséklet és páratartalom érzékelés

A kamera képes érzékelni a környezet hőmérsékletét és páratartalmát, és értesítéseket és alkalmazásriasztásokat küld.

## Felvétel

Támogatja a 24 órás folyamatos rögzítést nagy kapacitású SD tárhellyel vagy felhőalapú tárolással.

#### Nappal & Este

Soha ne hagyjon ki egyetlen pillanatot sem, még teljes sötétségben sem, az erős éjjellátó technológia segítségével

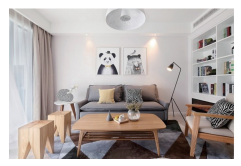

Nappal

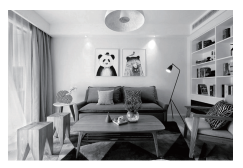

Este